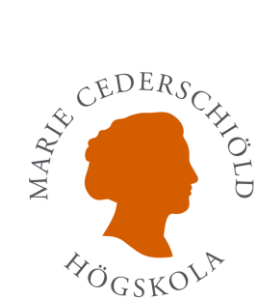

## Logga in på Office365

- 1. Gå in på https://login.microsoftonline.com/
- Det finns två sätt att logga in på Office, ett alternativ är att skriva in sin mejladress. sjutecken@esh.se och sedan trycka på "Nästa" om det fungerar hoppa till steg 6.

Om det inte fungerar tryck på "Inloggningsalternativ"

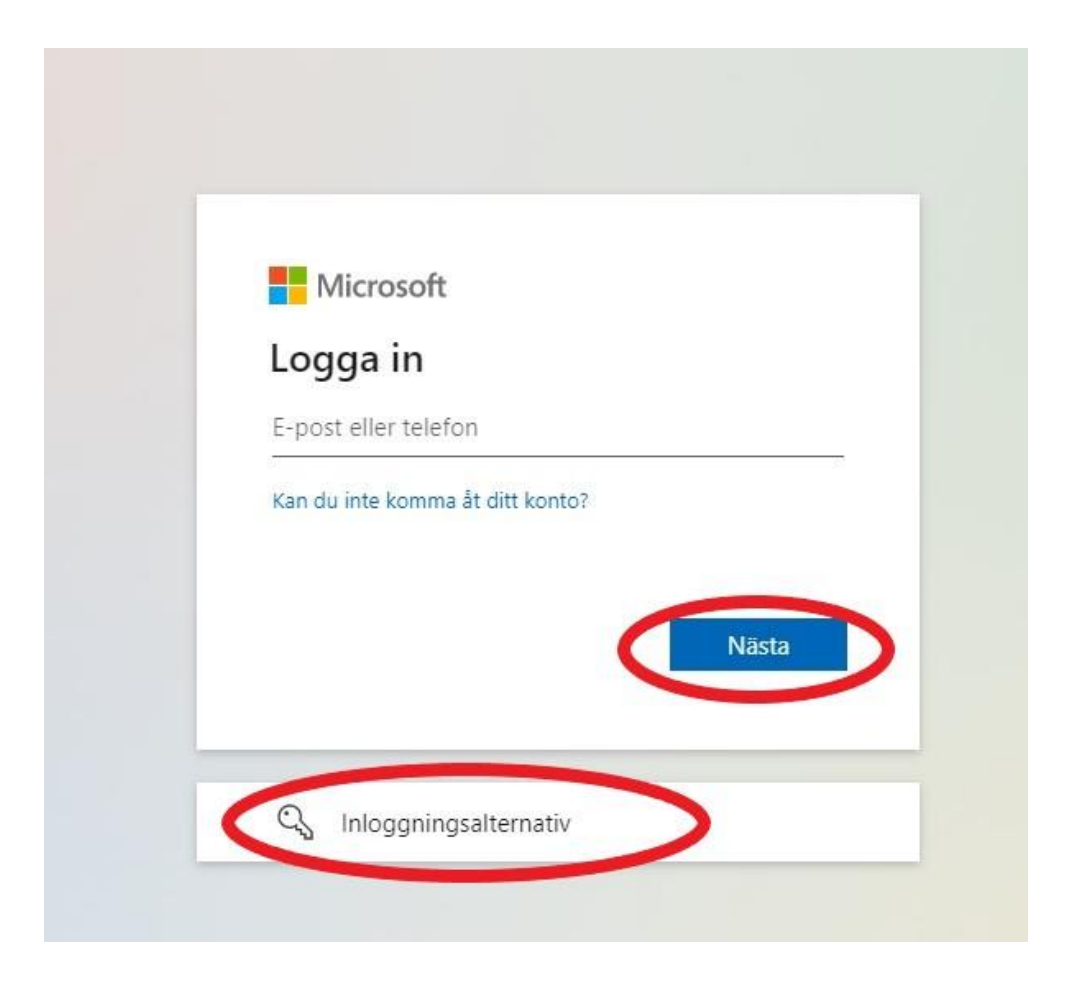

3. Tryck på "Logga in till en organisation"

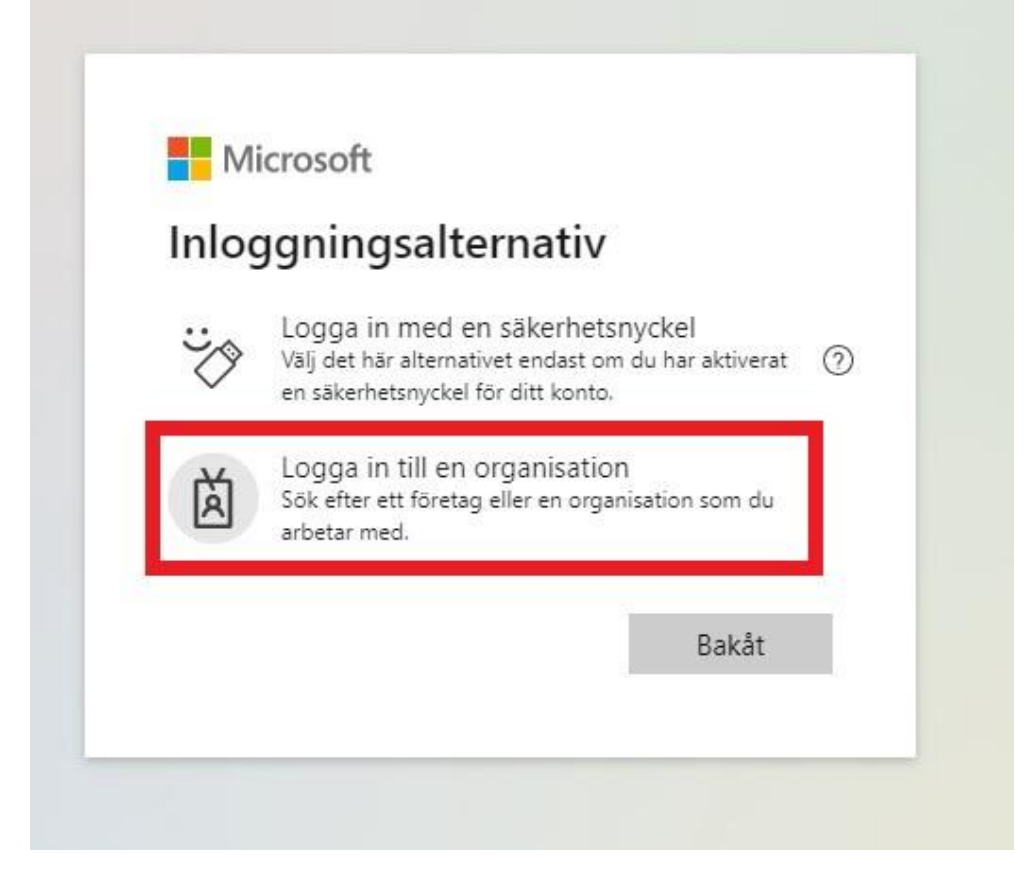

4. Skriv i rutan "esh.se" och tryck "Nästa"

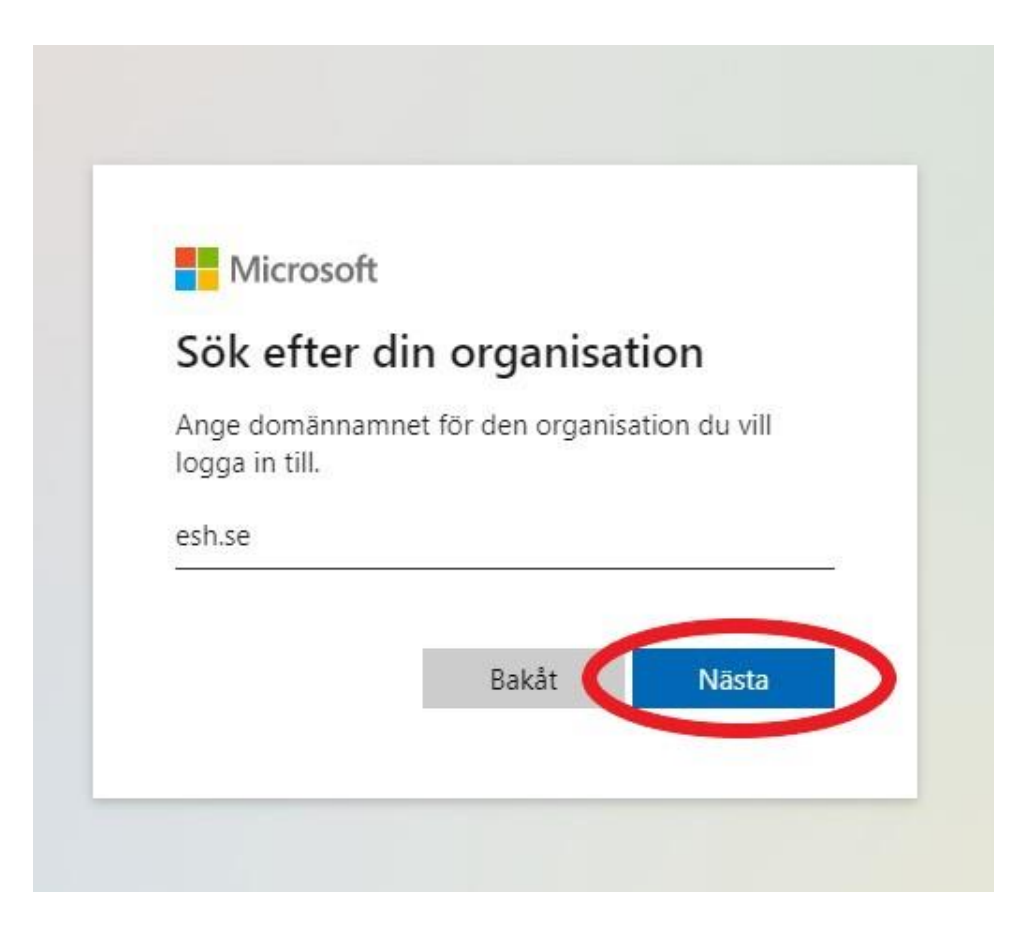

5. Skriv in din mejladress sjutecken@esh.se och tryck "Nästa"

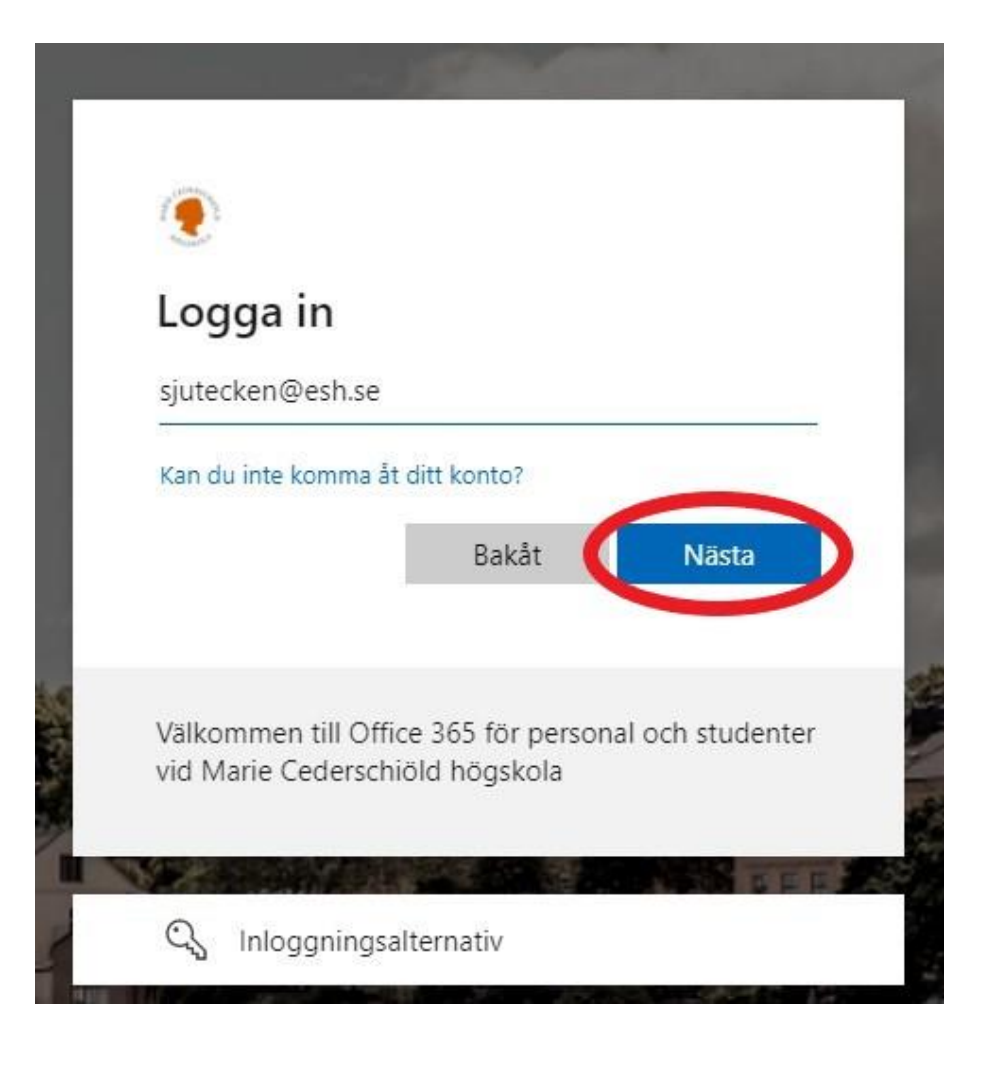

6. Skriv nu in ditt Lösenord och tryck "Logga in"

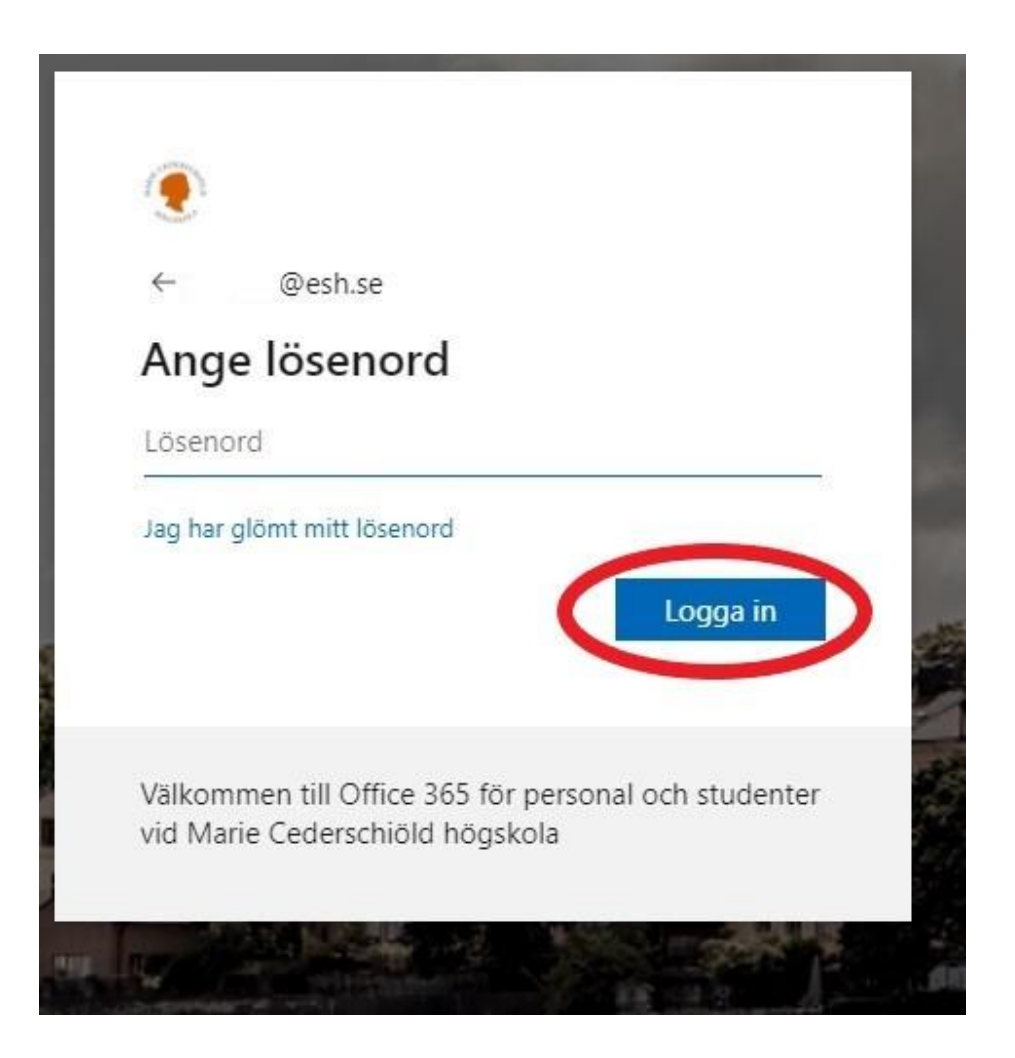

Sådär nu är du inloggad i Office och kan komma åt, Outlook, Word, Excel osv.

Lycka till / IT-avdelningen